## HOW TO DOWNLOAD MARKSHARKS ON ANDROID, SMARTPHONES OR TABS

- > Open Google play store with your gmail ID and search for Marksharks
- Select the required class and click on install
- > Once the app is downloaded, click on sign up
- > You will need to enter basic information
  - a) Your name
  - b) Mobile no with country code
  - c) Password
  - d) Choose your school's name, class & section from dropdown box
- > After sign up, log in with your gmail ID and password

## STEPS TO FOLLOW FOR REVISION USING MARKSHARKS

• Now download the lesson you want to revise for example

Section Science /Lesson - Light , Fibre to Fabric , etc Section Maths / Lesson - Integers, Fractions & Decimals, etc

- 1. Click on PRETEST and attempt to answer all the questions
- 2. Review your pre-test scores and see where you have made mistakes
- 3. Revise the topics as suggested by the app or go through the entire chapter
- 4. Go to the TESTPREP section, this will include revision tools, glossary, solved questions from NCERT and Exemplar
- 5. Now go back to the same lesson and attempt the questions from POSTTEST
- 6. Review your post test score and reread the topics where you have made mistakes
- 7. Keep attempting the POSTTEST and keep reading topics of the lesson till you attain 95% marks
- 8. For in-depth study you can also visit the WIZENOZE section within the app

For any help/queries you may contact the MarkSharks team directly

MANOJ 9718871593

ARUN 9911198691

BAPAN 9625773388

RADHIKA 7303694893

CUSTOMER CARE 011 – 40844778

EMAIL help@marksharks.com